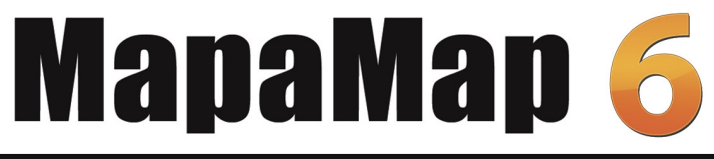

## Przewodnik użytkownika

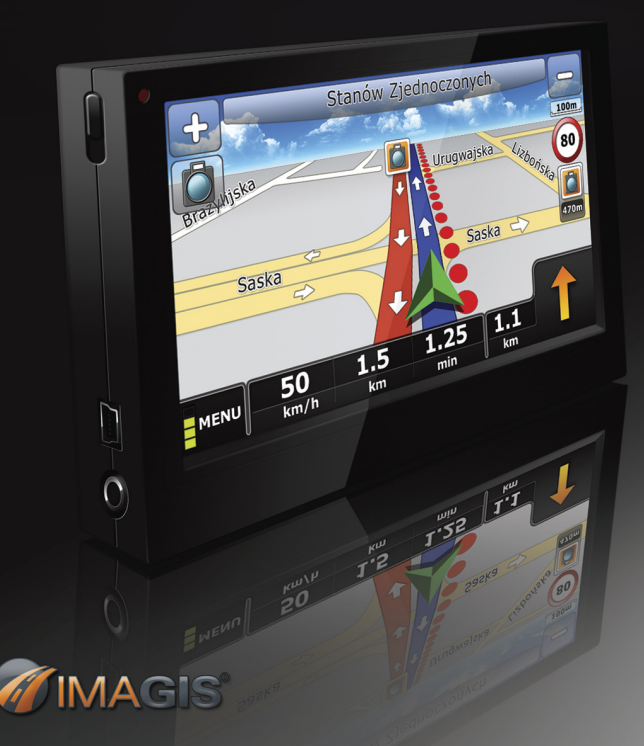

#### Spis treści

| 1. Dokładność i szczegółowość map w systemach nawigacyjnych MapaMap                   | 7  |
|---------------------------------------------------------------------------------------|----|
| 2. Menu główne MapyMap                                                                | 8  |
| 3. Układ i znaczenie podstawowych przycisków                                          | 9  |
| 3.1. Mapa bez wyznaczonej trasy                                                       | 9  |
| 3.1.1. Kolorystyka i funkcje Przycisku pozycji oraz znaczenie kolorów Symbolu pozycji | 10 |
| 3.1.2. Okno informacji                                                                | 10 |
| 3.1.3. Zmiana skali mapy                                                              | 11 |
| 3.2. Mapa w czasie nawigacji i podczas planowania trasy                               | 11 |
| 3.3. Przeglądanie mapy                                                                | 11 |
| 3.4. Menu kontekstowe                                                                 | 12 |
| 4. Ustawienia mapy                                                                    | 12 |
| 5. Ustawienia ekranu                                                                  | 13 |
| 6. Znajdowanie adresów                                                                | 14 |
| 6.1. Kryteria i etapy wyszukiwania                                                    | 14 |
| 6.2. Wynik wyszukiwania - znaleziono dokładny adres                                   | 16 |
| 7. Znajdowanie najbliższych obiektów użyteczności publicznej (POI)                    | 17 |
| 7.1. Kryteria wyszukiwania                                                            | 17 |
| 7.2. Wynik wyszukiwania POI                                                           |    |
| 7.3. Szczegółowe informacje o znalezionym POI                                         | 18 |
| 8. Dodawanie własnych punktów POI                                                     | 19 |
| 8.1.Import/EksportPOI                                                                 | 20 |
| 9. Ulubione – często odwiedzane, ważne miejsca                                        | 20 |
| 9.1. Ekran Ulubione                                                                   | 21 |
| 10. Trasa – cel, miejsca odwiedzane po drodze(VIA), preferencje wyboru drogi, objazdy | 23 |
| 10.1. Cel trasy                                                                       |    |
| 10.2. Miejsca odwiedzane po drodze (VIA)                                              |    |
| 10.3. Preferencje wyboru drogi (modyfikacja wyznaczonej trasy)                        |    |
| 10.4. Objazdy                                                                         |    |
| 10.5. Menu PLANOWANIE TRASY                                                           |    |
| 10.5.1. Zmień początek trasy                                                          |    |
| 10.5.2. Zmień cel                                                                     |    |
| 10.5.3. Dodawanie elementów trasy                                                     |    |
| 10.5.4. Przycisk OK, Menu PLANOWANIE TRASY                                            | 27 |
| 10.5.5 Zapisywanie i odczytywanie preferowanej trasy                                  |    |
| 10.6. Kalkulacja trasy                                                                |    |
| 11. Nawigacja                                                                         | 28 |
| 11.1. Komunikaty głosowe                                                              |    |
| 11.2. Informacje wyświetlane na mapie                                                 | 30 |
|                                                                                       | 3  |

| 11.3. Panel nawigacyjny                 | 30   |
|-----------------------------------------|------|
| 11.4. Widok POI                         | 31   |
| 12. Ekran GPS                           | 31   |
| 12.1. Komputerpodróżny                  | 33   |
| 13. Symulacja                           | 33   |
| 14. Ustawienia                          | 34   |
| 15. Rejestracja produktu MapaMap        | 34   |
| 15.1. Aktualizacja oprogramowania i map | . 36 |
| 15.2. Instrukcja instalacji             | . 36 |
| SŁOWNIK POJĘĆ STOSOWANYCH w MapieMap    | 38   |

#### Wstęp

#### Drogi Użytkowniku!

Dziękujemy za wybór naszego produktu! MapaMap to rozbudowany funkcjonalnie, łatwy i wygodny w obsłudze, wyposażony w bogatą bazę szczegółowych i dokładnych map, kompletny przenośny system nawigacyjny.

MapaMap umożliwia między innymi:

- wskazywanie lokalizacji adresów;
- wyszukiwanie obiektów użyteczności publicznej (POI) automatyczne wyznaczanie tras przejazdu;
- umieszczanie na trasie punktów pośrednich (VIA);
- wskazywanie tras preferowanych;
- stałe śledzenie bieżącej lokalizacji;
- nawigację po wyznaczonej trasie przy pomocy komunikatów głosowych i informacji wyświetlanych na ekranie;
- automatyczne przeliczanie trasy po zjechaniu z niej;
- nawigację w trybie REAL 3D z trójwymiarowymi budynkami (nie dotyczy produktów Lite i Easy );
- automatyczne przybliżanie trasy przed manewrem Auto ZOOM;
- automatyczny wybór trybu pracy mapy: dzienny / nocny;
- informowanie dźwiękowe o wybranych POI;
- wybór kolorystyki mapy oraz aplikacji;
- automatyczna zmiana natężenia wypowiadanych komend głosowych, zależna od prędkości poruszania się.
- import/eksport POI;
- wyświetlanie szlaków turystycznych;

dodawanie fotoradarów oraz edycję ich parametrów (m. in. dopuszczalną maksymalną prędkość, położenie);

Interfejs MapyMap zaprojektowaliśmy w ten sposób, aby użytkownik mógł z łatwością korzystać z produktu bez konieczności użycia rysika.

Przygotowaliśmy również specjalną klawiaturę, którą bez trudu można używać wprowadzając litery palcem.

Wiemy, jak uciążliwe jest przechodzenie przez kolejne okna dialogowe, dlatego w MapieMap wiele funkcji można zautomatyzować redukując do minimum okna dialogowe i pola, które trzeba wypełnić.

#### Zespół firmy IMAGIS

Dziękujemy za wybór MapyMap. Jesteśmy przekonani, że spełni ona Państwa oczekiwania. Życzymy satysfakcji z jej użytkowania. W przypadku uwag lub pytań zachęcamy do kontaktu z nami: e-mail: pomoc@mapamap.pl; Tel: (022) 665 - 33 - 33

#### Copyright © 2009 IMAGIS S.A. Wszelkie prawa zastrzeżone

Ilustracje przedstawione w PRZEWODNIKU UŻYTKOWNIKA są przykładami i mogą różnić się od rzeczywistego obrazu na Twoim urządzeniu.

Mapy wykorzystywane w oprogramowaniu MapaMap dostarcza polski lider w produkcji map cyfrowych, firma IMAGIS S.A. Dzięki wieloletniemu doświadczeniu w produkcji map, ich stałej aktualizacji, wykorzystaniu zdjęć satelitarnych i lotniczych, a przede wszystkim dzięki stosowaniu własnych pomiarów terenowych, mapy IMAGIS<sup>®</sup> cechują się najwyższą wiernością i dokładnością odwzorowania przestrzeni. To ich jakość decyduje o tym, że od lat sprawdzają się w rozmaitych zastosowaniach poza nawigacją samochodową, między innymi w śledzeniu pojazdów, ratownictwie, telekomunikacji czy geomarketingu.

Mapy cyfrowe IMAGIS<sup>®</sup> charekteruzują się nie tylko doskonale opracowaną siecią drogową, ale także najbardziej szczegółowymi planami miast i miejscowości w Polsce. O ich jakości decyduje największa baza adresów oraz Obiektów Użyteczości Publicznej (POI) takich jak: hotele, restauracje, stacje benzynowe, bankomaty, szpitale, apteki, warsztaty samochodowe, fotoradary oraz wiele innych.

Mimo że proces zbierania danych mapowych jest bardzo czasochłonny i skomplikowany, firma IMAGIS do swoich systemów nawigacyjnych MapaMap aktualizuje mapy 4 razy w roku. Każda aktualizacja to nie tylko nowe odcinki dróg, kolejne szczegółowe plany miast i miejscowości, obiekty POI czy adresy. Do każdej nowej aktualizacji wprowadzane są także poprawki do map, zgłaszane zarówno przez użytkowników systemów MapaMap, jak również przez ekipy terenowe IMAGIS.

MapaMap w wersji Easy to produkt posiadający okrojoną bazę danych mapowych. MapaMap w wersji TOP to produkt posiadający pełny pakiet danych mapowych.

Jeżeli jesteś posiadaczem MapyMap Easy, sprawdź dokładność map wersji TOP on-line:

- www.mapgo.pl
- www.mapamap.pl (strona główna, sekcja MapaMap w internecie)

Aby zamówić rozszerzenie z wersji Easy do TOP, zaloguj się w serwisie www.MojeMapy.Imagis.pl i przejdź do zakładki "Moje produkty". Jeśli twój produkt został zarejestrowany, obok jego numeru pojawi się informacja o dostępnym rozszerzeniu (szczegóły w punkcie 15.1).

Zawsze aktualne informacje o mapach zawartych w oprogramowaniu MapaMap oraz dostępności widoku REAL 3D można znaleźć na stronie internetowej www.mapamap.pl

7

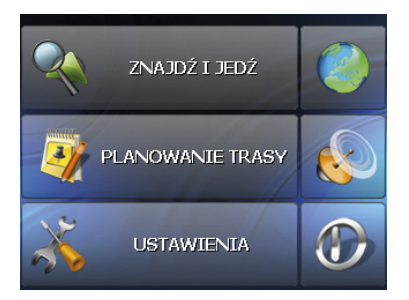

| Wciśnij ZNAJDŻ I JEDŻ , aby wyznaczyć cel trasy.                                                           |
|----------------------------------------------------------------------------------------------------|
| Wciśnij PLANOWANIE TRASY , jeśli chcesz stworzyć nową albo przejrzeć lub zmodyfikować aktualnie            |
| aktywną trasę.                                                                                             |
| Wciśnij     USTAWIENIA, żeby skonfigurować MapęMap według własnych preferencji.                            |
| Wciśnij , by wejść do widoku mapy. Jest to uniwersalny przycisk, który spotkasz na wielu ekranach MapyMap. |
| Wciskając ten przycisk przejdziesz do ekranu GPS, na którym możesz sprawdzić wskazania odbiornika GPS.     |
| Wciśnięcie tego przycisku  zakończy działanie programu MapaMap.                                            |

#### 3.1. Mapa bez wyznaczonej trasy

Wciśnij

, aby zobaczyć mapę.

Jeśli nie wyznaczono żadnej trasy, to ekran główny MapyMap wygląda tak, jak pokazano na poniższym rysunku.

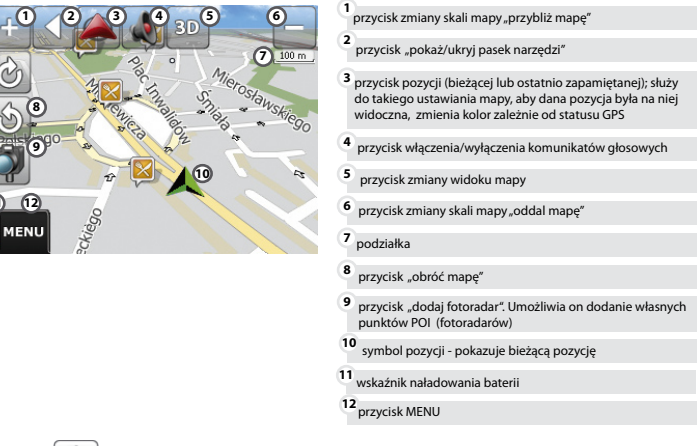

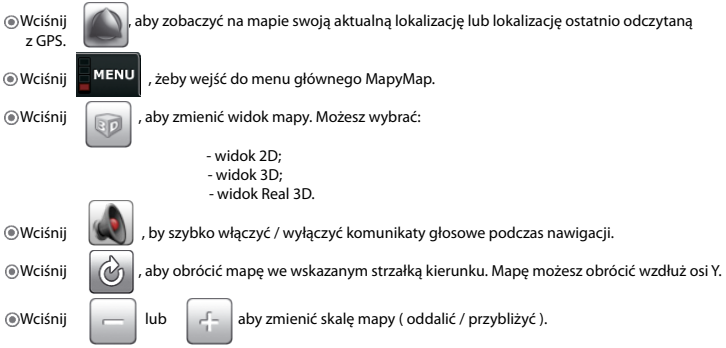

#### 3.1.1. Kolorystyka i funkcje Przycisku pozycji oraz znaczenie kolorów Symbolu pozycji

|                                          | bieżąca pozycja jest ustalona                                       | bieżąca pozycja nie została ustalona (do<br>urządzenia nie jest podłączony odbiornik<br>GPS lub GPS nie zlokalizował odpowied-<br>niej ilości satelitów) |
|------------------------------------------|---------------------------------------------------------------------|----------------------------------------------------------------------------------------------------|
| postać Przycisku pozycji                 |                                                                     |                                                                                                    |
| akcja po wciśnięciu Przycisku<br>pozycji | takie przerysowanie mapy, by<br>widoczny był na niej Symbol pozycji | takie przerysowanie mapy, by<br>widoczny był na niej Symbol pozycji                                                                                      |
| postać Symbolu pozycji                   | <b>A</b>                                                            | $\bigtriangleup$                                                                                                    |

#### 3.1.2. Okno informacji

Możesz uzyskać szczegółowe informacje dotyczące wybranego punktu na mapie. W tym celu kliknij palcem lub rysikiem w wybranym miejscu mapy. W wybranym miejscu ukaże się narzędzie celownik

Kliknięcie w narzędzie "Celownik" wywoła menu kontekstowe, wraz z informacjami o wybranym punkcie na mapie.

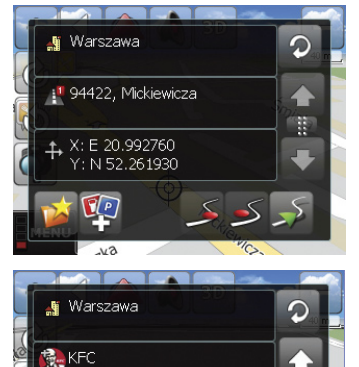

Mogą to być:

nazwy miejscowości, ulic, parków, jezior, rzek;

numery dróg;

- szczegółowe informacje o obiektach użyteczności publicznej (POI);
- współrzędne geograficzne punktu wskazanego na mapie.

Zwróć uwagę, że w oknie informacji, na ikonach niektórych obiektów, znajdują się małe znaki plus. Klikając taką ikonę lub nazwę takiego obiektu, uzyskasz o nim szczegółowe informacje.

Pepe Jeans

#### 3.1.3. Zmiana skali mapy

Skale można dowolnie zmienić klikajac w

Możesz wybrać dowolne miejsce na mapie, które chcesz przybliżyć. W tym celu kliknij w wybranym miejscu

na mapie właczając narzędzie "Celownik", a następnie wciśnij

mapy) odbywa sie względem tzw. punktu nawigacyjnego oznaczonego na mapie symbolem "celownika". Położenie punktu nawigacyjnego można zmienić, wskazując wybrane miejsce na mapie.

lub

Zwiekszanie skali mapy możliwe jest również poprzez zastosowanie narzędzia "Lupka".

Aby wywołać narzędzie "Lupka" 🔎 kliknij w miejscu, które chcesz przybliżyć. Następnie po

pojawianiu się narzędzia "Celownik" () kliknij w środek i przeciągnij nie odrywając wskaźnika od

ekranu (zaznaczając fragment mapy, który chcesz powiekszyć).

#### 3.2. Mapa w czasie nawigacji i podczas planowania trasy

Jeśli wyznaczona jest jakaś trasa, to na pasku narzędzi pojawia się dodatkowy przycisk Wciśniecie go powoduje wymazanie trasy i przerwanie nawigacji.

W czasie nawigacji oraz w trybie trasy planowanej pasek przycisków narzedzi jest automatycznie ukrywany. Jeśli chcesz skorzystać z narzędzi lub skasować trasę, kliknij pasek z nazwą ulicy, po której się poruszasz.

Przyciski narzędzi zostana ponownie schowane po wciśnieciu

#### 3.3. Przegladanie mapy

Najprostszym trybem pracy MapaMap jest przeglądanie mapy - nie wymagą podłączenia/włączenia odbiornika GPS. Na ekranie tym możesz prześledzić zaplanowana trase, odnaleźć punkt POI lub interesujący Cie adres.

Aktualnie wyświetlany fragment mapy można zmienić przesuwając ją. Ruch rysika/palca po ekranie powoduje przesuniecie mapy we wskazanym w ten sposób kierunku.

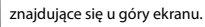

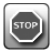

. Zmiana skali mapy (przybliżanie

#### 3.4. Menu kontekstowe

Wielokrotnie powtarzanym ekranem jest tzw. menu kontekstowe. Zawartość menu zależna jest od typu wyświetlanych informacji. W zależności od dostępnych opcji, może ono zawierać kilka stron.

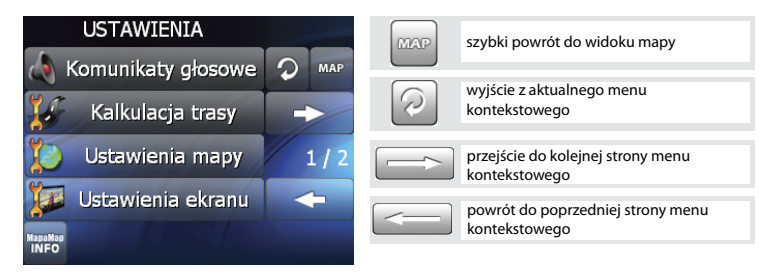

#### 4. Ustawienia mapy

Preferencje dotyczące szczegółowości, orientacji mapy oraz sposobu zmiany jej skali ustawić można w USTAWIENIACH MAPY.

Wciśnii

USTAWIENIA

w menu głównym MapaMap, a następnie

USTAWIENIA MAPY

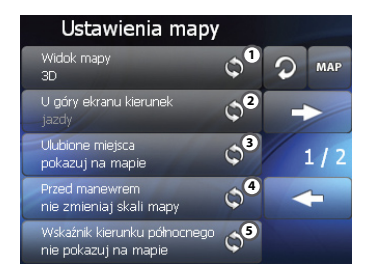

- wybierz widok mapy. Masz do wyboru: - klasyczny widok mapy (2D);
- -widok (3D) imitujący widok drogi, którą widzisz przed swoim samochodem;

 Real 3D, podczas nawigacji będziesz widzieć trójwymiarowe bryły mijanych budynków (Widok Real 3D występuje w wybranych wersjach produktu – szczegóły w dołączonej ulotec o szczegółowośći map)

2

ustaw preferowaną orientację mapy; jeśli ustawisz "automatycznie wybierany kierunek", to MapaMap u góry ekranu pokaże kierunek jazdy ilekroć będziesz korzystał z nawigacji i północ geograficzną, gdy żadna trasa nie będzie wyznaczona

3 włącz lub wyłącz wyświetlanie na mapie Twoich Ulubionych miejsc

włącz lub wyłącz automatyczne przybliżanie przed manewrem (autozoom); jeśli ustawisz "automatycznie powiększ skalę", MapaMap przed każdym manewrem przybliży mapę tak, abyś lepiej widział najbliższy manewr

5

włącz lub wyłącz wskaźnik kierunku północnego

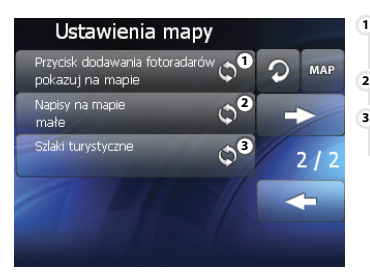

- włącz lub wyłącz wyświetlanie przycisku "dodaj fotoradar" na mapie podczas nawigowania
- Umożliwia wybór wielkości napisów na mapie.
- włączenie/wyłączenie opcji wyświetlania szlaków turystycznych (dane ze szlakami dostępne są od wersji map 3034)

#### 5. Ustawienia ekranu

Możesz dowolnie skonfigurować ekran, jego kolorystykę, jasność oraz tryb wyświetlania tak, aby dostosować kolorystykę mapy do nawigacji nocnej (która nie męczy wzroku i nie oślepia, gdy jest ciemno). MapaMap określa porę nocną przy włączonym GPS na podstawie czasu, pory roku i pozycji na mapie.

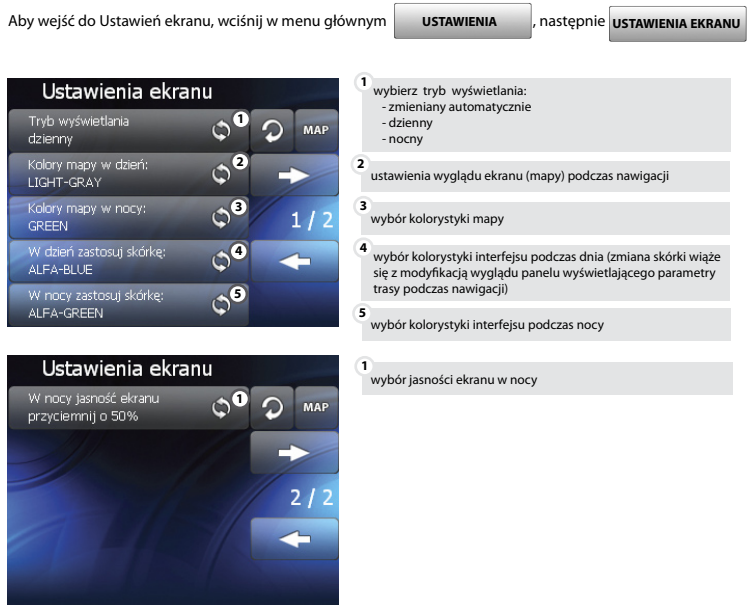

MapaMap wskazuje lokalizację miejsc na podstawie adresu. Program może szczegółowo określić lokalizację (z dokładnością do numeru budynku) dla wybranych miejscowości, jeśli podano nazwę miejscowości, nazwę ulicy i numer domu. W sytuacji, gdy nie podano nazwy ulicy, MapaMap wskazuje przybliżoną lokalizację adresu – jest nią miejsce położone w umownym środku miejscowości. Aplikacja obsługuje znaki alfanumeryczne (nie uwzględnia polskich znaków).

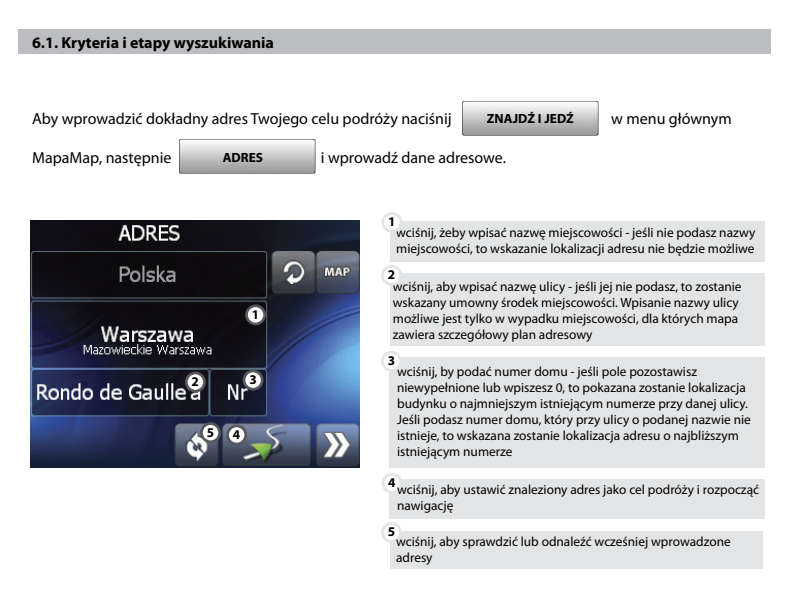

Przy wpisywaniu nazw miejscowości i ulicy użytkownik ma do dyspozycji specjalnie zaprojektowaną klawiaturę, z której bez trudu można korzystać bez użycia rysika. Aplikacja obsługuje znaki alfanumeryczne (nie uwzględnia polskich znaków) :

użytkownik może podać pełną nazwę lub wpisać tylko jej początek (co najmniej dwa znaki),

wpisywane nazwy są podpowiadane z listy historii ostatnio wpisanych.

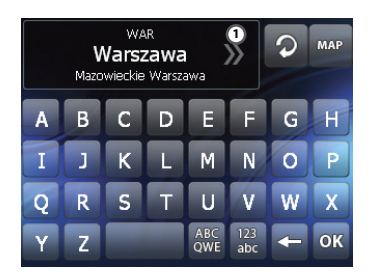

jeśli podaną nazwę nosi kilka miejscowości lub nazwy kilku miejscowości rozpoczynają się od wpisanych liter, to po wciśnięciu we wskazanym miejscu (na prezentowanym obok zdjęciu) pokazywana jest lista znalezionych miejscowości

1

1

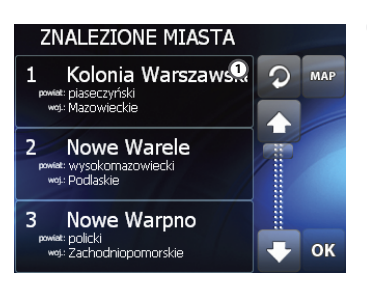

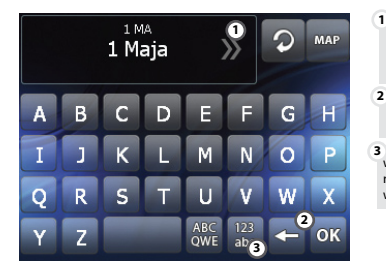

oprócz nazwy miejscowości podawane są powiat i województwo, na terenie których jest ona położona (zaznacz właściwą miejscowość i potwierdź wybór przyciskiem OK)

- 1 jeśli we wskazanej miejscowości jest kilka ulic o nazwach rozpoczynających się podanym fragmentem, to MapaMap wyświetli listę, na której można będzie wskazać właściwa ulice
  - przełącz na klawiaturę QWERTY, znaki będą ustawione jak na klawiaturze komputera
- w przypadku gdy chcesz wyszukać nazwę składającą się również ze znaków numerycznych np. "1 Maja" możesz wprowadzić cyfry, przełączając na klawiaturę numeryczną

Jeśli podałeś pełną informację (nazwę miejscowości i ulicy oraz numer domu), to po znalezieniu adresu możesz:

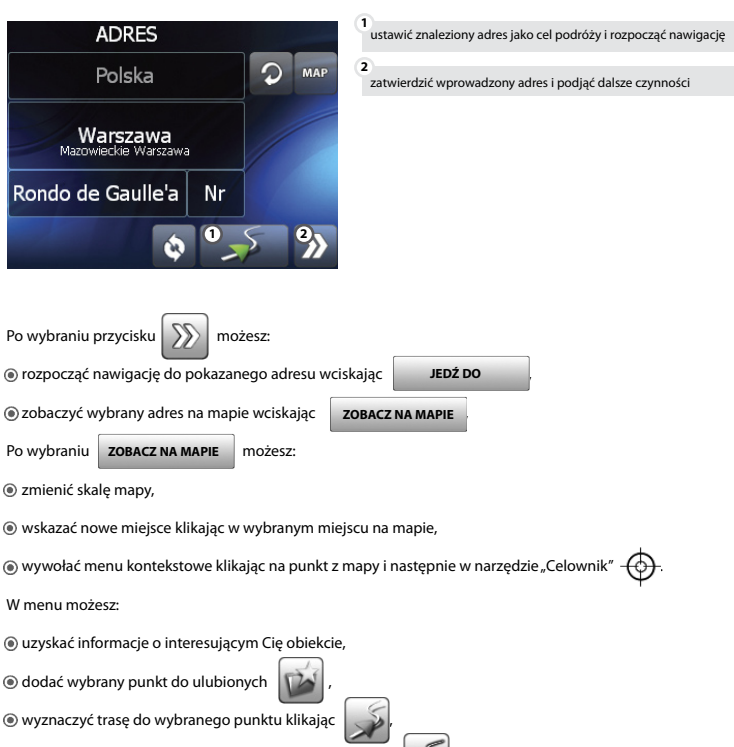

- ustawić wybraną lokalizację jako punkt "objedź tędy"
- I ustawić wybraną lokalizację jako miejsce odwiedzane po drodze

MapaMap poprowadzi Cię w pobliżu wyznaczonego miejsca w drodze do zadanego celu podróży.

- ustawić pokazaną lokalizację jako miejsce odwiedzane po drodze wybierając
- dodać znaleziony adres do Twojej listy Ulubionych miejsc klikając

JEDŹ PRZEZ

DO ULUBIONYCH

MapaMap zawiera bogatą bazę obiektów użyteczności publicznej – tak zwanych POI (z angielskiego Points of Interest). Podzieliliśmy je na 18 kategorii, a każdą z kategorii na podkategorie ułatwiające identyfikację obiektu. Wśród obiektów użyteczności publicznej są takie, których odwiedzenie jest niezbędne w podróży (np. stacje paliw), takie, które mogą okazać się niezbędne (np. warsztaty samochodowe, szpitale, komendy policji) oraz wiele innych przydatnych w różnych sytuacjach (m.in.: bankomaty, urzędy, sklepy, restauracje, kina). Wiele obiektów związanych jest z turystyką i rekreacją – na mapę nanieśliśmy między innymi zabytki, parki narodowe, jeziora, szczyty, hotele, schroniska, campingi oraz wiele obiektów sportowych.

#### 7.1. Kryteria wyszukiwania

W menu głównym wciśnij

ZNAJDŹ I JEDŹ

nastepnie

-----

POI

W oknie "WYSZUKAJ POI" określ, czego szukasz.

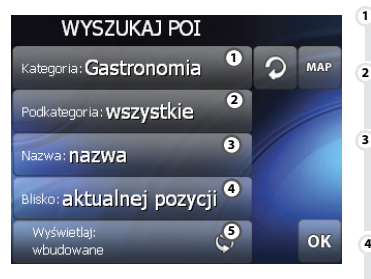

kliknij, aby określić kategorię, do której należy poszukiwany przez Ciebie obiekt

kliknij, aby określić podkategorię, do której należy obiekt, którego szukasz. Możesz wybrać "wszystkie", by przeszukać wszystkie obiekty wskazanej wyżej kategorii

klikając ten przycisk możesz podać dowolny fragment nazwy poszukiwanego obiektu. Podaj fragment nazwy własnej, aby znaleźć konkretny obiekt lub nazwę sieci firmowej (np.: Renault, Orlen), żeby znaleźć najbiższy markowy warsztat dla Twojego samochodu, ulubioną stację paliw, bankomat Twojego banku, itp.

MapaMap wyszukuje najbliższe obiekty POI. Kliknij, aby zmienić tę opcję. W oknie szukaj POI możesz wybrać: - "wokół bieżącej pozycji"- wyszuka punkty POI wokół Twojej aktualnej pozycji (jeśli jesteś w zasięgu satelitów);

 w pobliżu adresu" aby móc wpisać adres, w pobliżu którego chcesz odnaleźć POI;

- "blisko współrzędnych" – możesz wprowadzić współrzędne geograficzne, wokół których chcesz wyszukać POI, wzdłuż trasy" – aby wyszukać interesujący POI wzdłuż wytyczonej wcześniej trasy.

- " blisko celu trasy" – aby odszukać w niedalekiej odległości od celu wyznaczonej trasy, punkt POI.

5

wyświetlaj: użytkownika / wbudowane / wszystkie

Jeśli podałeś pełną informację (nazwę miejscowości i ulicy oraz numer domu), to po znalezieniu obiektu:

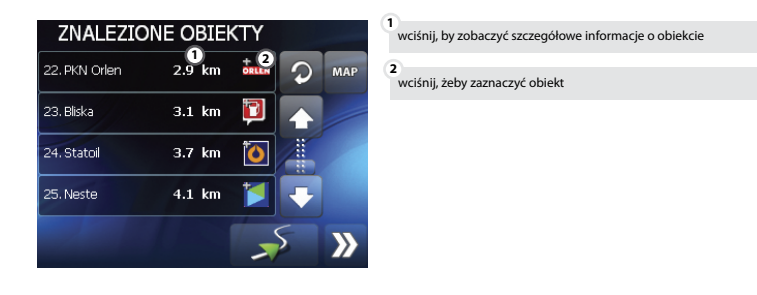

#### 7.3. Szczegółowe informacje o znalezionym POI

Dodatkowa informacja o wybranym POI. Zależnie od kategorii obiektu znajdziesz tu informacje o godzinach otwarcia obiektu, o tym, czy stacja paliw oferuje gaz, o rodzaju kuchni, w której specjalizuje się restauracja itp.

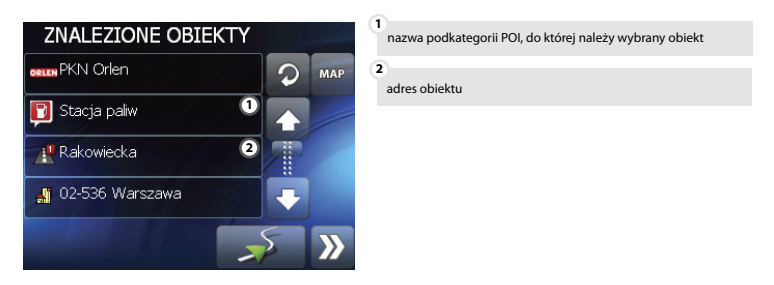

Uwaga! Nie zawsze wszystkie omówione dane będą widoczne. Wyświetlone zostaną tylko informacje dotyczące wskazanego POI.

## Aby dodać POI, użytkownik musi wybrać kategorie, do której zalicza się dany punkt oraz nadać mu nazwę.

- W menu możesz: uzvskać informacie o interesujacvm Cie obiekcie. Oddać wybrany punkt do Ulubionych wyznaczyć trasę do wybranego punktu klikając

  - ustawić wybraną lokalizację jako miejsce odwiedzane po drodze
  - MapaMap poprowadzi Cię w pobliżu wyznaczonego miejsca w drodze do zadanego celu podróży.
  - I ustawić pokazana lokalizację jako miejsce odwiedzane po drodze wybierając
  - Oddać znaleziony adres do Twojej listy Ulubionych miejsc klikajac

#### 8. Dodawanie własnych punktów POI

Własne punkty POI na mapie można dodać poprzez "okno informacij" klikający w dowolnym miejscu na mapie lub znalezionym obiekcie (adresie, POI itp.) oraz wybierając opcję "Dodaj do POI

Nowy punt POI zostanie oznaczony na mapie taka sama ikoną jak inne punkty z danej katagorii.

Po wybraniu przycisku

(i) rozpocząć nawigację do pokazanego adresu wciskając

możesz.

sobaczyć wybrany adres na mapie wciskając

ZOBACZ NA MAPIE możesz.

Image: State maps.

wskazać nowe miejsce klikając w wybrane miejsce na mapie,

wywołać menu kontekstowe klikając na punkt z mapy, następnie w narzędzie "Celownik

ustawić wybrana lokalizacje jako punkt "objedź tędy

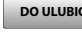

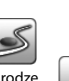

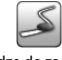

IEDŹ DO

ZOBACZ NA MAPIE

Po wybraniu

DO ULUBIONYCH

JEDŹ PRZEZ

#### 8.1 Import/Eksport POI

Użytkownik może importować / eksportowac listę własnych POI do pliku "\*.csv". Eksportowany plik znajdziesz w "MapaMap/MapaMapAddins", na nośniku MapaMap. Aby włączyć okno umożliwiające import / eksport

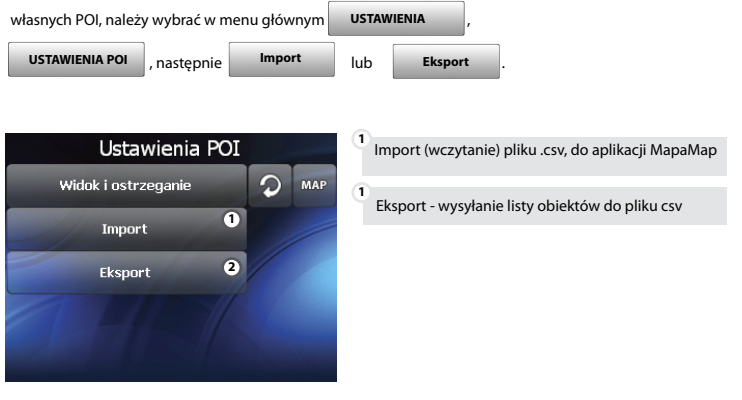

#### 9. Ulubione – często odwiedzane, ważne miejsca

MapaMap umożliwia zapisywanie ważnych dla użytkownika miejsc jako miejsca Ulubione. Każdemu Ulubionemu możesz nadać własną, indywidualną nazwę.

Dla Twojej wygody, przygotowaliśmy wiele sposobów na dodawanie nowych Ulubionych:

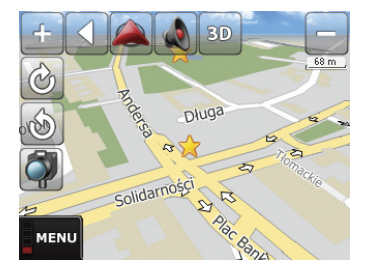

 Krótko kliknij palcem lub rysikiem w wybranym miejscu mapy, ukaże się w nim narzędzie celownik 💮 . Klikniecie w narzedzie "Celownik" wywoła menu kontekstowe wraz z informaciami o wybranym punkcie na mapie. Aby dodać wybrany punkt do ulubionych, wybierz . Podai nazwe Ulubionego, pod która chcesz zapisać swój punkt.

② Znajdź adres zgodnie z instrukciami omówionymi w punkcie 6. a następnie wciśnii DO ULUBIONYCH Podaj nazwę nowego Ulubionego.

 Podai kryteria wyszukiwania obiektów użyteczności publicznej (POI) zgodnie ze wskazówkami punktu 7. Na ekranie znalezionych obiektów wybierz interesujący Cię obiekt, a następnie wybierz DO ULUBIONYCH

9.1 Ekran Ulubione

Aby wejść do ekranu z listą Twoich Ulubionych, dodać lub usunąć punkty - w menu głównym, wybierz

| ZNAJDŹ I JEDŹ | , następnie | ULUBIONE |  |
|---------------|-------------|----------|--|
|---------------|-------------|----------|--|

2

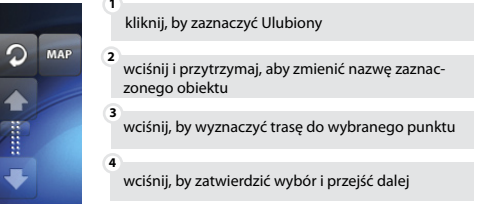

Na pokazanym ekranie możesz:

Oddawać nowe Ulubione miejsca.

ULUBIONE

W tym celu wciśnij

BASEN

2 DOM

3 PRACA 4 SZKOLA

, a następnie określ sposób dodawania nowego miejsca.

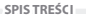

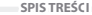

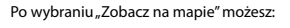

- rozpocząć nawigację do pokazanego Ulubionego miejsca wciskaj
- wskazać nowe miejsce używając
- ustawić pokazany Ulubiony jako miejsce odwiedzane po drodze

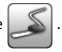

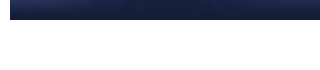

- i rozpoczać nawigacie 2
  - wciśnii, żeby ustawić wybrany Ulubiony jako punkt odwiedzany po drodze do celu (VIA)
- <sup>3</sup> wciśnij, aby zobaczyć na mapie lokalizację wybranego Ulubionego i wejść do menu kontekstowego "Zobacz na mapie"
- 1 wciśnii, aby ustawić zaznaczony Ulubiony jako cel, wyznaczyć trase
- przeidziesz do ekranu podobnego do

mieisca

- <sup>3</sup> kliknii tu, a nastepnie podaj kryteria wyszukiwania POI. Zaznacz na
  - liście jeden ze znalezionych objektów i potwierdź wybór
  - wciśnii a nastepnie wskaż na mapie lokalizacie Twojego nowego Ulubionego mieisca

Dodai do Ulubionvch ady tu klikniesz, to jako nowy Ulubiony zostanie zapisana Twoja aktualna lokalizacia; przycisk ten nie bedzie aktywny, jeśli aktualna 1 pozycia nie zostanie ustalona Bieżaca pozycie 2 kliknii tu, a następnie wpisz adres Twojego nowego Ulubionego 2 Adres 3 POT 4 Punkt z mapy Współrzedne

Po zaznaczeniu jednego z Ulubionych i wciśnieciu pokazanego poniżej.

DOM

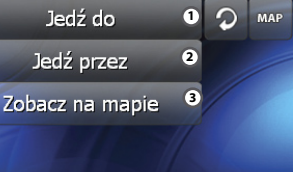

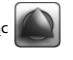

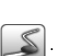

MapaMap automatycznie wyznacza – w oparciu o siatkę drogową – optymalne trasy przejazdu wybrane ze względu na kryterium. Mogą to być proste trasy typu start - meta, jak również trasy bardziej złożone. MapaMap nie tylko doprowadzi Cię do wskazanego celu, ale również:

przeprowadzi przez miejsca, które chcesz odwiedzić po drodze (VIA)

- uwzględni Twoje preferencje dotyczące wyboru drogi (przejedź w pobliżu miejscowości)
- Inajdzie alternatywną drogę przez okolicę wskazanego miejsca na mapie (OBJEDŹ TĘDY).

#### 10.1. Cel trasy

Dla Twojej wygody MapęMap zaprojektowaliśmy w taki sposób, żeby udostępniała wiele możliwości określenia celu podróży.

Celem podróży może być:

#### Miejsce wskazane na mapie:

Kliknij palcem lub rysikiem w wybranym miejscu mapy, ukaże się w nim narzędzie

"Celownik" ( $(\phi)$  . Kliknięcie w narzędzie "Celownik" wywoła menu kontekstowe. Wybierz w nim

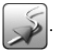

#### Adres:

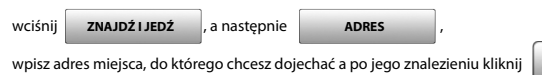

#### Wybrany obiekt użyteczności publicznej (POI):

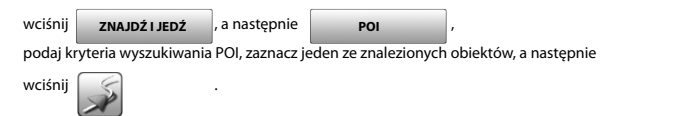

#### Jedno z ulubionych miejsc:

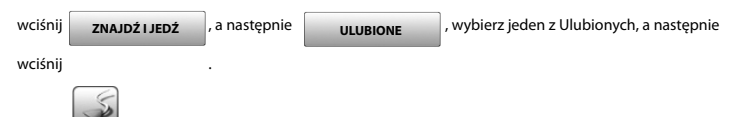

#### 10.2. Miejsca odwiedzane po drodze (VIA)

VIA to miejsce, przez które przejedziesz jadąc do celu. Punktem VIA może być adres, wybrane miejsce szczególne – POI, Twoje ulubione miejsce zapisane w Ulubionych, miejsce wskazane na mapie. MapaMap zawsze doprowadzi Cię dokładnie do punktu VIA, a dopiero później poprowadzi dalej – do celu.

O zrobić, aby po drodze do celu odwiedzić miejsce o znanym adresie ?

| Wciśnij | ZNAJDŹ I JEDŹ          | , a następnie | ADRES       | , wpisz adres mi | ejsca, do którego chcesz |
|---------|------------------------|---------------|-------------|------------------|--------------------------|
| dojecha | ić a po jego znalezier | niu kliknij 🔊 | a następnie | JEDŹ PRZEZ       |                          |

O zrobić, by po drodze do celu przejechać przez wybrany POI (stację paliw, bank, warsztat, itp.)?

| Wciśnij  | ZNAJDŹ I JEDŹ      | , a następnie   | P      | 10          | . Podaj kryteria | wyszul | kiwania. Wybierz |
|----------|--------------------|-----------------|--------|-------------|------------------|--------|------------------|
| jeden, z | e znalezionych POI | a potem wciśnij | $\sum$ | a następnie | e JEDŹ PRZEZ     | Ľ      | . MapaMap        |

poprowadzi Cię do wybranego miejsca a następnie do celu.

O co zrobić, by po drodze do celu odwiedzić jedno z ulubionych miejsc (podjechać pod szkołę, aby odebrać dzieci, wstąpić do rodziny, itp.)?

Jeśli masz już jakieś swoje ulubione miejsca, to możesz ich użyć planując trasę. Przejdź do listy Ulubionych zaznacz ulubione miejsce, które chcesz odwiedzić po drodze i wciśnij JEDŹ PRZEZ. MapaMap poprowadzi Cię do wskazanego ulubionego miejsca a następnie do celu.

#### 10.3. Preferencje wyboru drogi (modyfikacja wyznaczonej trasy)

Zdarza się, że trasa wybrana przez MapęMap prowadzi drogą, którą nie chcemy jechać. Wolelibyśmy jechać inną, przebiegającą w pobliżu preferowanej miejscowości. W takim wypadku nie zależy nam na przejechaniu przez konkretny adres w tej miejscowości. Zwykle wolelibyśmy pojechać jej obwodnicą. Ta miejscowość określa jedynie naszą preferencję, co do wyboru drogi.

| Aby ustawić taką preferencję, przejdź z menu głównego do PLANOWANIE TRASY. Wciśnij | 4- | , podaj |
|------------------------------------------------------------------------------------|----|---------|
| nazwę miejscowości, która leży w pobliżu preferowanej przez Ciebie drogi.          |    |         |

Nie wpisuj żadnej nazwy ulicy. Po znalezieniu miejscowości wciśnij PRZEJEDŹ W POBLŻU

#### 10.4. Objazdy

#### 10.5. Menu PLANOWANIE TRASY

Menu PLANOWANIE TRASY służy do zarządzania Twoją trasą. Możesz tu podejrzeć i zmodyfikować jej poszczególne elementy.

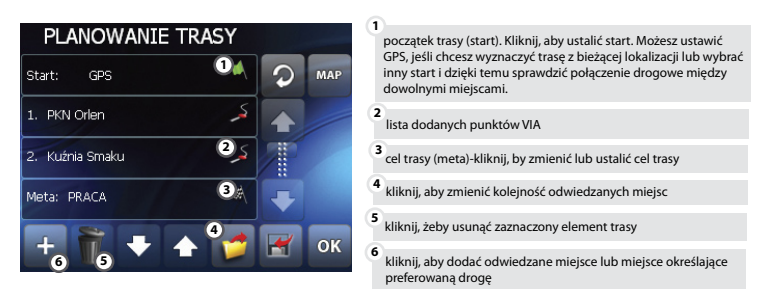

#### 10.5.1. Zmień początek trasy

Twoim startem – początkiem Twojej trasy – zwykle będzie aktualna pozycja ustalona przez GPS. Jeśli chcesz

sprawdzić przebieg trasy z innej, dowolnej lokalizacji przyciśnij

START: GPS

a następnie wybierz:

| GPS          | , żeby aplikacja wykorzystywała aktualny pomiar z GPS do określania początku trasy;                       |
|--------------|----------------------------------------------------------------------------------------------------|
| ADRES        | , potem wpisz adres, z którego ma być obliczona trasa;                                                    |
| Z ULUBIONYCH | , wskaż jeden z Ulubionych;                                                                               |
| POI          | , określ kryteria wyszukiwania obiektu użyteczności publicznej i wybierz jedno ze<br>znalezionych miejsc: |

#### PUNKT Z MAPY

i oznacz początek trasy na mapie;

współrzędne geograficzne początku trasy;

OSTATNIO WYBRANE, wybierz ostatnio wybrane miejsce.

#### 10.5.2. Zmień cel

Jeśli cel trasy nie został jeszcze określony albo chcesz go zmodyfikować, to przyciśnij META: PRACA a następnie wciśnij:

| ADRES            | , by wpisać adres celu;                                                       |
|------------------|-------------------------------------------------------------------------------|
| Z ULUBIONYCH     | , następnie wskaż Ulubiony, do którego chcesz dojechać;                       |
| POI              | , znajdź obiekty POI spełniające odpowiednie kryteria i wybierz jeden z nich; |
| PUNKT Z MAPY     | , wskaż na mapie cel trasy;                                                   |
| WSPÓŁRZĘDNE      | , podaj współrzędne geograficzne celu Twojej trasy;                           |
| OSTATNIO WYBRANE | , wybierz ostatnio wybrane miejsce.                                           |

#### 10.5.3. Dodawanie elementów trasy

Wciskając 📻 możesz dodać nowe elementy trasy. Do dyspozycji masz następujące możliwości:

#### ADRES

Jeśli podasz dokładny adres, zostanie on dopisany jako nowe miejsce, które odwiedzisz po drodze do celu (nowy punkt VIA). Jeśli podasz tylko nazwę miejscowości, to konieczne będzie sprecyzowanie, czy nowe miejsce ma się znaleźć dokładnie na trasie (opcja PRZEJED Z PRZEZ MIEJSCOWOŚĆ), czy ma tylko określać preferowaną trasę (opcja PRZEJEDŹ W POBLIŻU MIEJSCOWOŚCI). W opcji PRZEJEDŹ PRZEZ MIEJSCOWOŚĆ MapaMap wyznaczy trasę do miejscowości (w przypadku miasta – do jego centrum), a następnie do celu. W opcji PRZEJEDŹ W POBLIŻU MIEJSCOWOŚCI aplikacja wyznaczy trasę do celu, wybierając drogę przebiegającą w pobliżu znalezionej miejscowości.

POI

Jeśli dodasz do trasy znaleziony obiekt użyteczności publicznej (POI), to MapaMap przeprowadzi Cię dokładnie przez jego lokalizację a następnie do celu.

#### Z ULUBIONYCH

Podobnie jak w przypadku POI, jeśli dodasz do trasy jedno z ulubionych miejsc, to MapaMap wyznaczy trasę dokładnie do tego miejsca, a następnie do celu.

#### PUNKT Z MAPY

Ten przycisk umożliwia wskazanie na mapie nowego elementu trasy. W tym wypadku, podobnie jak przy dodawaniu miejscowości, konieczne jest sprecyzowanie czy wskazane miejsce ma się znaleźć dokładnie na trasie (opcja PRZEJEDŹ PRZEZ WSKAZANE MIEJSCE), czy ma określać okolicę, przez którą ma być poprowadzona trasa (opcja PRZEJEDŹ W POBLIŻU WSKAZANEGO MIEJSCA). W pierwszym przypadku MapaMap wyznaczy trasę do wskazanego miejsca a następnie dalej, do celu. W drugim, aplikacja wyznaczy trasę do celu wybierając drogę przebiegającą w pobliżu wskazanego miejsca.

#### WSPÓŁRZĘDNE

Ten przycisk umożliwia wprowadzenie współrzędnych geograficznych nowego elementu trasy. Jeśli dodasz element do trasy, MapaMap wyznaczy trasę dokładnie do tego miejsca a następnie do celu.

#### 10.5.4. Przycisk OK, menu PLANOWANIE TRASY

Przycisk or nie będzie aktywny, jeśli nie określisz mety.

#### 10.5.5. Zapisywanie i odczytywanie preferowanej trasy

Wiemy, jak uciążliwe jest przechodzenie przez kolejne okna dialogowe, dlatego w MapieMap wiele funkcji można zautomatyzować, redukując do minimum okna dialogowe i pola, które trzeba wypełnić. MapaMap została tak zaprojektowana, aby użytkownik mógł jak najszybciej wyznaczyć swoją trasę. Jeżeli wyznaczyleś swoją trasę korzystając z menu PLANOWANIE TRASY, to możesz ją zapisać. Jeśli zapiszesz swoją trasę, następnym razem w prosty i szybki sposób będziesz mógł wrócić do ustawień elementów tej trasy.

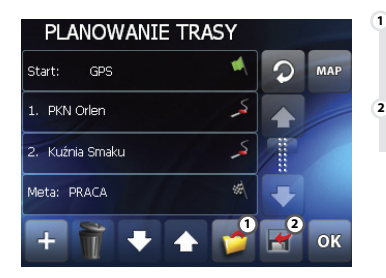

jeżeli wcześniej zapisałeś wyznaczoną trasę, możesz ją bez konieczności wprowadzania wszystkich danych przywrócić - w tym celu wcieńnij wskazany przycisk, wybierz interesującą (że wcześniej zapisaną trasę i zaakceptuj przyciskiem OK

wciśnij, a następnie podaj dowolną nazwę i zaakceptuj przyciskiem OK, aby zapisać swoją trasę

#### 10.6. Kalkulacia trasv W Menu ałównym wciśnii USTAWIENIA KALKULACJA TRASY a nastepnie Wyznaczanie trasy Kliknii, aby wybrać sposób obliczania trasy. ManaMan może wyznaczyć trase: Oblicz trase: MAP - najkrótsza – obliczona w taki sposób, żeby dystans był jak naikrótszy naiszybsza – obliczona w taki sposób, by czas przejazdu był Oblicz trase dla: możliwie krótki Obliczajac trase 2 Jikając tu możesz zdecydować czy trasa ma być obliczana unikaj dróg gruntowych dla samochodu, czy dla pieszego. W pierwszej opcji, podczas obliczania trasy uwzględnione zostaną wszelkie ograniczenia w ruchu – kierunkowość ulic, zakazy ruchu, zakazy skrętu, itd. 50 m, to przelicz trase Przy obliczaniu trasy dla pieszego żadne restrykcje nie będa uwzalednione. <sup>3</sup>Kliknii, by określić jakimi drogami chcesz się poruszać. Możesz wybrać: - unikaj dróg gruntowych; użvi wszystkich dróg . UWAGA: Dla opcji trasy "najkrótszej" wyznaczona trasa może niekiedy prowadzić przez odcinki dróg o nawierzchni nieasfaltowej, pomimo włączenia "unikaj dróg gruntowych"

MapaMap przelicza wyznaczoną trasę, jeśli z niej zjedziesz. W tym miejscu możesz wyłączyć tę funkcję. Możesz tu też określić minimalną odległość od wyznaczonej trasy, przy której aplikacja ma przeliczyc (wyznaczyć) nową trasę

Uwaga! Jeśli wyznaczona trasa prowadzi przez drogi z zakazem ruchu, sugeruje wjazd w ulice z zakazem wjazdu lub nie uwzględnia innych ograniczeń w ruchu, to upewnij się, że trasa została wyznaczona dla samochodu, a nie dla pieszego.

#### 11. Nawigacja

MapaMap zastosowana w urządzeniu podłączonym do odbiornika GPS stanowi kompletny system nawigacyjny prowadzący kierowcę po wytyczonej trasie, od jej początku do celu. W czasie nawigacji podaje kierowcy komunikaty o najbliższych manewrach, a w razie zboczenia z trasy - przelicza ją automatycznie. Jeśli do Twojego urządzenia podłączony jest GPS, to aby rozpocząć nawigację, po prostu określ cel, uruchom obliczanie trasy i jedź!

#### 11.1. Komunikaty głosowe

Podczas nawigacji, przed każdym manewrem, głos lektora podaje kierowcy informacje o rodzaju manewru i odległości do niego. Aby zmienić ustawienia dźwieku - wybrać głos lektora, zmienić głośność komunikatów

wciśnij

USTAWIENIA wm

w menu głównym MapaMap, a następnie

KOMUNIKATY GŁOSOWE

MapaMap umożliwia również automatyczną zmianę natężenia dźwięku podczas zwiększania prędkości poruszania się samochodem.

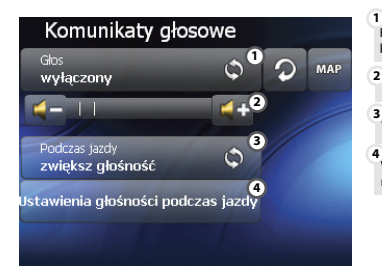

Kliknij tu, aby ustawić preferowany głos lektora wygłaszającego komunikaty nawigacyjne

Zmień natężenie dźwięku

Włącz lub wyłącz automatyczną regulację natężenia dźwięku

Wybierz, aby ustawić parametry automatycznej regulacji natężenia dzwięku podczas jazdy

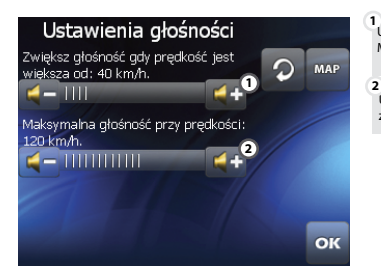

 Ustaw dolną granicę prędkości. Po przekroczeniu tej prędkości MapaMap będzie automatycznie zwiększać natężenie dźwięku

Ustaw górną granicę, do której MapaMap będzie automatycznie zwiększać natężenie dźwięku

#### 11.2. Informacje wyświetlane na mapie

W czasie nawigacji na mapie prezentowane są następujące informacje:

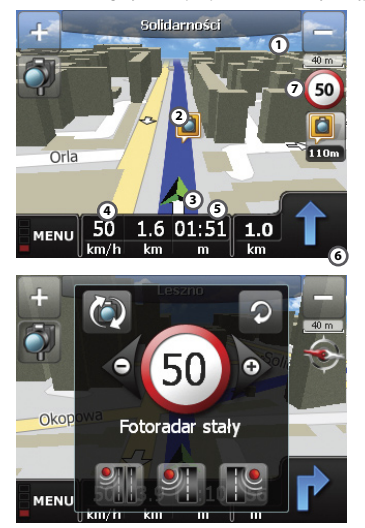

- Nazwa ulicy, po której się poruszasz. Gdy masz włączone opcje informowania dźwiękowego o punktach POI, w miejscu tym pojawiać się będzie nazwa obiektu oraz odległość do niego.
- 2 Wyznaczona trasa
- 3 Twoia lokalizacia
- 4 Aktualna predkość
- <sup>5</sup> Odległość oraz szacunkowy czas pokonania
- 6 Strzałka najbliższego manewru
- Znak dopuszczalnej prędkości pojawia się, gdy zbliżamy się do fotoradaru z oznaczonym limitem prędkości (limit prędkości dla wybranych fotoradarów jest dostępny dla map od wersji 3034 lub po zdefiniowaniu go przez użytkownika).

W czasie nawigacji pasek narzędzi chowa się automatycznie. Aby go wywołać, należy kliknąć w dowolnym miejscu mapy.

Po wybraniu przycisku "dodaj fotoradar" otworzy się okno edycji, w którym można wprowadzić parametry mijanego radaru, w tym dozwolonej prędkości. Do wybranego fototoradau zostaną przypisane współrzędne geograficzne pozycji pojazdu w momencie wciśnięcia przycisku "dodaj fotoradar".

#### 11.3. Panel nawigacyjny

Po wybraniu strzałki najbliższego manewru (przwy dolny róg ekranu) rozwinie się panel nawigacyjny. Prezentuje on wyłącznie informacje nawigacyjne.

- informację o rodzaju najbliższego manewru i odległości do niego;
- nazwę ulicy, po której się poruszasz;
- dystans do najbliższego punktu VIA i do celu oraz szacunkowy czas jego pokonania;
- aktualną prędkość jazdy.

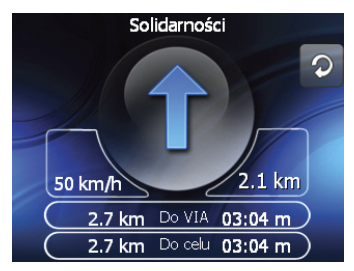

#### 11.4. Widok POI

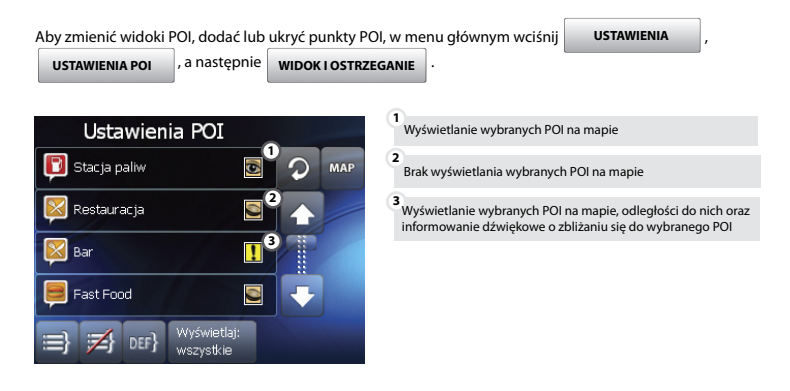

#### 12. Ekran GPS

Wciśnij 💦 w menu głównym, by wyświetlić Ekran GPS. Prezentowane są na nim następujące informacje:

6

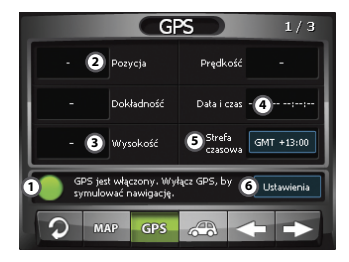

- 1 Wciśnij kropkę, aby wyłączyć lub włączyć GPS. Wyłącz GPS, jeśli znajdujesz się w pomieszczeniu. Pozycja na mapie nie będzie odświeżana. Przy wyłączonym GPS dostępna jest symulacja nawigacji
- Współrzędne geograficzne aktualnej lokalizacji Twojego odbiornika GPS
- <sup>3</sup> wysokość nad poziomem morza aktualnej lokalizacji;
   azymut, czyli kąt pomiędzy kierunkiem północnym a bieżącym kierunkiem ruchu:
  - dokładność określenia lokalizacji przez GPS (zależna od liczby namierzonych satelitów);
     Twoja aktualna predkość poruszania sie
- 4 Aktualna data i czas. Dane pobierane z GPS
- S Określ swoją strefę czasową (w Polsce zimą obowiązuje GMT +1, latem GMT +2), data i czas wyświetlą się automatycznie (gdy GPS jestwłączony)
  - Wybierz, aby skonfigurować GPS

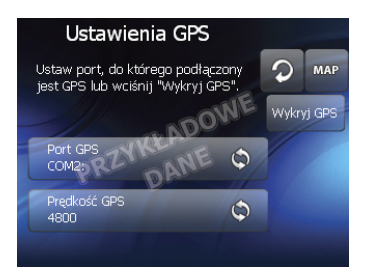

Określ port oraz prędkość GPS według specyfikacji urządzenia, lub wybierz "Wykryi GPS" aby automatycznie skonfigurować odbiornik GPS.

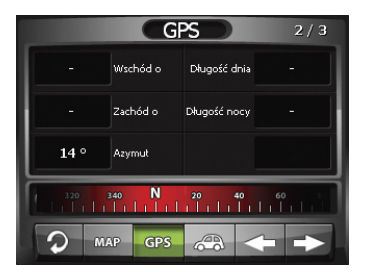

Na ekranie tym są zawarte informacje dotyczące długości dnia oraz nocy, godziny wschodu i zachodu Słońca.

Dodatkowo zamieściliśmy nowy element - kompas (wyświetla on własciwa wartość zymutu tylko podczas ruchu pojazdu).

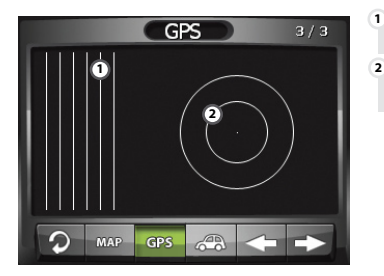

Schemat siły sygnału odbieranego z poszczególnych satelitów.

Schemat sklepienia niebieskiego nad bieżącą pozycją, z oznaczona aktualną lokalizacją satelitów GPS.

1

Aby kierowca mógł śledzić parametry i statystyki jazdy samochodu, m. in. średnią prędkość samochodu, czas jazdy, do aplikacji MapaMap wprowadziliśmy nową funkcję - komputer podróżny.

W menu głównym należy wcisnąć przycisk ស

, następnie w oknie GPS wybrać przycisk

ma możliwość zatrzymania pomiarów (np. podczas postojów) za pomocą przycisku

. Może też

Użvtkownik

zresetować je, wybierając przycisk RES

|                                      | KOMPUTER            | PODRÓŻNY             |     |
|--------------------------------------|---------------------|----------------------|-----|
| 0 km/h                               | Prędkość<br>średnia | Czas jazdy           | 0 s |
| <b>0 km/h</b> Prędkość<br>maksymalna |                     | Różnica<br>wysokości | 0 m |
| 0 m                                  | Odległość           |                      |     |
| RES I                                |                     |                      |     |
| <b>2</b> M                           | AP GPS              |                      |     |

#### 13. Symulacja

Symulacja umożliwia przetestowanie funkcji nawigacyjnych w pomieszczeniu. Aby uruchomić symulację należy wyłączyć GPS a następnie wyznaczyć jakąś trasę. Po każdym wyznaczeniu trasy MapaMap umożliwi uruchomienie symulacji. Podczas symulacji na mapie będzie pokazywana sztucznie generowana pozycja oraz podawane będą komunikaty głosowe. MapaMap automatycznie rozpoznaje utratę komunikacji z odbiornikiem GPS i wyświetla komunikat: "Brak komunikacji z GPS. Czy chcesz teraz zmienić ustawienia połączenia z odbiornikiem GPS?". Taki komunikat może się pojawić jeśli znajdujesz się poza zasięgiem satelitów. Jeśli znajdujesz się w budynku wybierz "Tak" i wyłącz GPS. Pamiętaj, że w takiej sytuacji, przed rozpoczęciem nawigacji należy ponownie włączyć GPS .

#### 14. Ustawienia

W menu głównym wybierz USTAWIENIA, następnie wciśnij:

| KOMUNIKATY GŁOSOWE | , żeby zmienić ustawienia dźwięku;                                                                    |
|--------------------|----------------------------------------------------------------------------------------------------|
| KALKULACJA TRASY   | , aby ustawić preferencje sposobu kalkulacji trasy;                                                   |
| USTAWIENIA MAPY    | , aby skonfigurować preferencje dotyczące mapy;                                                       |
| USTAWIENIA EKRANU  | , aby określić ustawienia ekranu, wybrać kolor mapy, zmienić jasność ekranu;                          |
| JĘZYK              | , żeby wybrać język programu i komunikatów;                                                           |
| AKTYWNE MAPY       | , by wybrać Mapę, jej wybór będzie możliwy w przypadku gdy MapaMap<br>korzysta z większej liczby map; |
| USTAW DOMYŚLNE     | , żeby przywrócić ustawienia domyślne;                                                                |
| USTAWIENIA POI     | , aby wybrać wyświetlane punkty POI na Twoim urządzeniu podczas nawigowania.                          |

#### 15. Rejestracja produktu MapaMap

REJESTRACJA PRODUKTU UMOŻLIWIA:

- Ostęp do aktualizacji oprogramowania i map
- O dostęp do kopii zapasowej oprogramowania nawigacyjnego MapaMap
- otrzymanie informacji o wprowadzonych nowościach w produkcie MapaMap.

Jeżeli jesteś zainteresowany aktualizacją produktu zapraszamy na stronę www.mapamap.pl Aby zarejestrować swój produkt MapaMap, na stronie internetowej www.mapamap.pl, przejdź do zakładki "REJESTRACJA PRODUKTU". Podaj swój adres e-mail, który będzie Twoim loginem oraz dowolne hasło, które zapamiętaj. Hasło będzie potrzebne podczas logowania się na zakładanym koncie.

|         | aMap<br>NAMICACIA                                                                                                    | owa                                                                                                    | Rejestracja p<br>Prenumeraty<br>Aktualizacje                                                                                           | roduktu                                                                                    |  |
|---------|----------------------------------------------------------------------------------------------------|----------------------------------------------------------------------------------------------------|----------------------------------------------------------------------------------------------------|--------------------------------------------------------------------------------------------|--|
| > Pomoc |                                                                                                    |                                                                                                    |                                                                                                    | :: Rejestracja klienta                                                                     |  |
|         | Rejestracja nowego utytkownika<br>Uzgełnij ponisze dane aby zarejestrować się w serwisie.                                                                                                    |                                                                                                    |                                                                                                    |                                                                                            |  |
|         | Podaj istniejący, używany przez Ciebie email. Jeśli podasz adres innej osoby, to będzie ona mogła zalogować się na Twoje<br>konto. Jeśli podasz nieprawdziwy adres email to nie będziesz mógł dokończyć procesu rejestracji. |                                                                                                    |                                                                                                    |                                                                                            |  |
|         | Harlo povinno siładoć się z wnimum 6 znaków i zawierać litery oraz cyfry.<br>Informacje na temati korzystania z semelau znajdolesz w zalłados Ponoc.                                                                         |                                                                                                    |                                                                                                    |                                                                                            |  |
|         |                                                                                                    |                                                                                                    |                                                                                                    |                                                                                            |  |
|         | Hesto                                                                                                    |                                                                                                    |                                                                                                    |                                                                                            |  |
|         | Powtórz hasło                                                                                                    |                                                                                                    |                                                                                                    |                                                                                            |  |
|         | Kod pocztowy                                                                                                    |                                                                                                    |                                                                                                    |                                                                                            |  |
|         | Kraj                                                                                                    | Polska                                                                                                    | ×                                                                                                    |                                                                                            |  |
|         | Zaznacz odpowiedni kw<br>nowościami dla Tv<br>ofertą handlową -<br>Sprawdzania rodzeju ze<br>zarejestrowaniu w pane                                                                                                    | adrat, jedeli jesteś zainó<br>vojego produktu (upgrac<br>o innych produktach i usł<br>mónionej przy rejestrac<br>ilu Mój Profil. | eresowany otrzymywaniem na pod<br>6y, nowe wersje aplikacji, nowe ma<br>ugach firmy IMAGIS S.A.<br>9 informacji hendloweji, jej zniany | any adres malowy informacji związanych z:<br>py)<br>lub odwołania będziesz mógł dokonać po |  |

Po zakończeniu rejestracji przejdź do strony www.mojemapy.imagis.pl, zaloguj się w serwisie a następnie kliknij w znajdujący się na dole strony odnośnik: "Przejdź do rejestracji produktu".

|                                                                            | AMAD /Reje<br>/Pren<br>/Aktu                                                                 | stracja produktu<br>umeraty<br>alizacje                                                                  |  |  |
|----------------------------------------------------------------------------|----------------------------------------------------------------------------------------------|----------------------------------------------------------------------------------------------------|--|--|
| <ul> <li>Moje produkty</li> <li>Do pobrania</li> <li>Mój profil</li> </ul> | Poniżel znatówia sie informacie o posiadanych i zareles                                      | :: Moje produkty                                                                                         |  |  |
| > Wyloguj                                                                  | z rodziny MapaMap i jeszcze go nie zarejestrowaleś to wciśnj "Rejestruję posiadany produkt". |                                                                                                    |  |  |
| > Pomoc                                                                    | Rejestruję posiadany produkt                                                                 |                                                                                                    |  |  |
|                                                                            | Nie zarejestrowałeś dotychczas żadnego produktu                                              | Wprowadź numer servjny produktu i naciśnij OK<br>Nr servjny<br>Gdsie znajdę numer servjny?<br>OK [Anulg] |  |  |
|                                                                            |                                                                                              |                                                                                                    |  |  |
|                                                                            |                                                                                              |                                                                                                    |  |  |
|                                                                            |                                                                                              |                                                                                                    |  |  |
|                                                                            |                                                                                              |                                                                                                    |  |  |

Podaj numer seryjny użytkowanej MapyMap. Wybierz i zaakceptuj przyciskiem "OK", uzyskasz informacje jaki produkt rejestrujesz oraz jego wersję. Aby zakończyć proces rejestracji wybierz "Rejestruję produkt".

Numer seryjny MapaMap, w zależności od wersji produktu, możesz znaleźć :

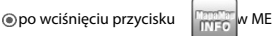

w MENU aplikacji MapaMap;

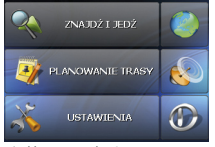

1) Kliknij przycisk USTAWIENIA

In a karcie SD MapaMap ;

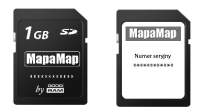

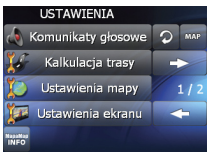

2) Wybierz przycisk MapaMap INFO

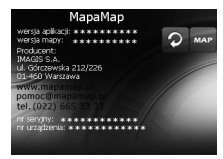

3) Odczytaj numer seryjny

na hologramie umieszczonym na KARCIE Z NUMEREM SERYJNYM MapaMap;

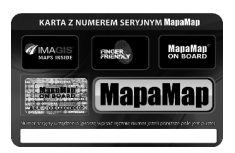

Ina hologramie umieszczonym na urządzeniu.

#### 15.1. Aktualizacja oprogramowania i map

- Saloguj się w serwisie www.mojemapy.imagis.pl podając swój login oraz hasło;
- Przejdź do zakładki Moje produkty. Jeżeli dostępna jest aktualizacja oprogramowania lub map, obok numeru produktu pojawi się napis "Dostępny Upgrade". Wybierz POKAŻ, aby zobaczyć szczegóły;
- W oknie "oferta dla Twojego produktu" wybierz ZAMÓW przy wybranej przez Ciebie aktualizacji. Możesz wybrać:

#### Ola wersji produktowych LITE oraz Easy:

Płatne rozszerzenie aplikacji wraz z najnowszą mapą. Rozszerzenie zawiera Upgrade do najnowszej dostępnej mapy wraz z aplikacją MapaMap.

Po wykupieniu rozszerzenia do pełnego produktu będziesz mógł zamówić :

- Bezpłatną aktualizację aplikacji;
- Płatną jednorazową aktualizację aplikacji wraz z mapą;
- Płatną prenumeratę. Po jej zamówieniu będziesz mógł pobierać najnowsze mapy wraz z aplikacją bez ponoszenia dodatkowych kosztów. Prenumerata obejmuje cztery aktualizacje map. Jeżeli jest to płatny ugorade, bedzie on możliwy do pobrania po zaksiegowaniu wpływu.

#### Dla pozostałych wersji produktowych MapaMap możesz zamówić:

- Bezpłatną aktualizację aplikacji;
- Płatną jednorazową aktualizację aplikacji wraz z mapą;
- Płatną prenumeratę. Po jej zamówieniu będziesz mógł pobierać najnowsze mapy wraz z aplikacją bez ponoszenia dodatkowych kosztów. Prenumerata obejmuje cztery aktualizacje map. I dod li otre a betwarene do kodele o predsed do kodele na predsiene predsiene i betwarene i predsedence i predsedence

Jeżeli jest to płatny upgrade, będzie on możliwy do pobrania po zaksięgowaniu wpłaty.

Zalecamy, aby zawsze korzystać z najnowszej wersji oprogramowania i map.

#### 15.2. Instrukcja instalacji

Zamówioną według wcześniejszych wskazówek aktualizację proszę pobrać z zakładki "Do pobrania". Dostępny plik aktualizacyjny zapisz na swoim komputerze i uruchom go. W zależności od produktu oraz możliwości urządzenia, sposób instalacji aktualizacji może być różny od poniżej opisanego.

#### Wymagania dla instalacji przez czytnik kart SD:

- komputer PC z systemem operacyjnym Windows 2000 lub nowszym
- Czytnik kart
- karta pamięci, na którą zainstalowano fabrycznie system nawigacyjny MapaMap (w przypadku użycia innej karty niż oryginalna, korzystanie z systemu nawigacyjnego będzie niemożliwe).

#### Instrukcja instalacji:

- Podłącz czytnik kart do komputera.
- Umieść kartę pamięci w czytniku kart.
- Uruchom instalator.
- Wybierz z listy literę dysku jaka została przydzielona czytnikowi kart przez system operacyjny. Jeżeli na liście nie znajduje się właściwa litera, wybierz przycisk "Odśwież" i ponów próbę.
- Wybierz "Dalej>", aby przejść do kolejnego etapu instalacji.
- Postępuj zgodnie z ewentualnymi dalszymi wskazówkami instalatora.

#### Wymagania dla instalacji poprzez urządzenie zsynchronizowane z komputerem:

- urządzenie nawigacyjne
- karta pamięci o minimalnej pojemności 256MB
- komputer PC z systemem operacyjnym Windows 2000 lub nowszym

zainstalowane oprogramowanie służące do synchronizacji danych pomiędzy komputerem i urządzeniem nawigacyjnym. Jeżeli jesteś użytkownikiem systemu operacyjnego Windows XP lub starszego, zainstaluj program Microsoft ActiveSync. Jeżeli Twój komputer wyposażony jest w system operacyjny Windows Vista, zainstaluj program Windows Mobile Device Center. W celu pobrania odpowiedniego oprogramowania odwiedź witrynę www.microsoft.com

#### Instrukcja instalacji:

- Omieść kartę pamięci w urządzeniu nawigacyjnym.
- Podłącz urządzenie nawigacyjne do komputera.
- Poczekaj, aż urządzenie zostanie zsynchronizowane z komputerem.
- Oruchom instalator.
- Wybierz "Dalej>", aby przejść do kolejnego etapu instalacji.
- Postępuj zgodnie z ewentualnymi dalszymi wskazówkami instalatora.

#### Po zakończonym procesie instalacji:

Jeżeli instalacja przeprowadzona została przy użyciu czytnika kart, przełóż kartę pamięci do urządzenia i uruchom system nawigacyjny MapaMap.

Jeżeli instalacja przeprowadzona została przy udziale urządzenia nawigacyjnego, odłącz urządzenie od komputera i uruchom system nawigacyjny MapaMap.

#### SŁOWNIK POJĘĆ STOSOWANYCH W MapieMap

#### Aktualizacja aplikacji nawigacyjnej

Aktualizacja aplikacji to wprowadzenie do oprogramowania MapaMap nowych funkcjonalności oraz ewentualna poprawa działania dotychczasowych funkcji. Aktualizacje aplikacji są bezpłatne i są dostępne tylko dla pełnych wersji produktowych.

#### Aktualizacja mapy

Aktualizacja mapy to wprowadzenie nowych informacji do map cyfrowych zawartych w oprogramowaniu MapaMap, a w szczególności:

- Oddawanie nowo powstałych dróg oraz nowych planów miast i miejscowości
- aktualizacja dotychczasowych danych, poprawianie ewentualnych błędów.

#### MapaMap w wersji Easy lub LITE

jest to produkt posiadający okrojoną bazę danych mapowych.

#### MapaMap w wersji TOP

jest to produkt posiadający pełny pakiet danych mapowych.

#### Numer seryjny MapaMap

jest to dwunastoznakowy numer, który składa się ze znaków w przedziale od A do F oraz od 0 - 9. Jest to indywidualny numer licencji na użytkowanie produktu MapaMap. Jest on podstawą do udzielenia pomocy technicznej związanej z produktem MapaMap.

#### Prenumerata

jest to specjalna usługa, która gwarantuje otrzymanie 4 aktualizacji map w ciągu roku.

#### Rozszerzenie

jest to przejście z produktu MapaMap zawierającego okrojony pakiet danych mapowych do produktu MapaMap zawierającego pełny pakiet danych mapowych. Na przykład rozszerzenie z MapaMap Easy do MapaMap TOP.

#### Upgrade

jest to jednorazowa aktualizacja map do najbardziej aktualnych danych.

#### Wersja aplikacji

jest to numer oprogramowania MapaMap zainstalowanego na Twoim urządzeniu.

#### Wersja map

jest to symbol mapy zainstalowanej na Twoim urządzeniu.

# map GD.pl

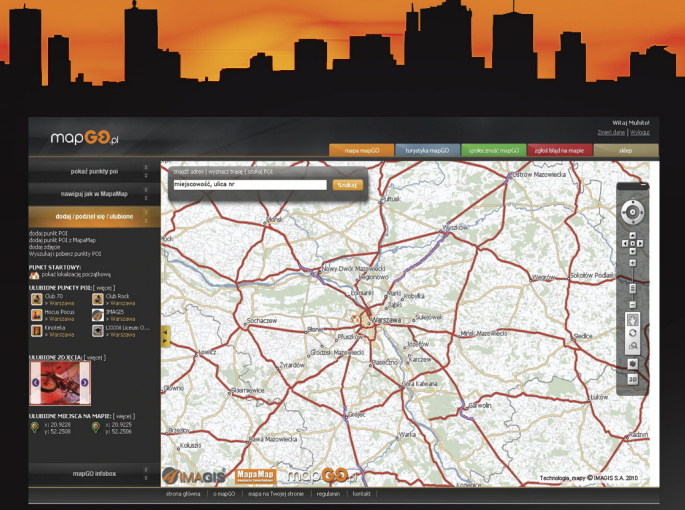

### TUTAJ możesz przetestować najnowsze mapy Polski dostępne dla systemów nawigacyjnych MapaMap

mapGO pl to także:

- znajdowanie adresów
- planowanie tras
- Iokalizowanie POI